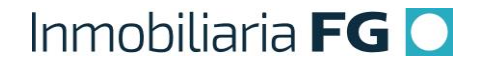

### PROCEDIMIENTO Nº 6

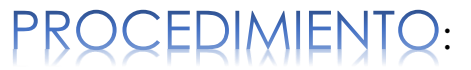

#### Reservar Negocio (Listo para Promesar)

Versión 1

| Fecha         | : | 01-12-2019      |
|---------------|---|-----------------|
| Versión       | : | Versión 1       |
| Código        | : | VTA_006_IFG     |
| Elaborado por | : | Carlos Patiño   |
| Aprobado por  | : | Carlos González |

#### 1. Aspectos generales de la Reserva

Se entiende por Vendedor, quien es responsable de la atención de Clientes en salas de venta: Ejecutivo/Asistente Comercial.

1.1- Resumen de Aspectos Generales correspondientes al procedimiento: VTA\_004\_IFG\_Reservar Negocio (Pre-Reserva)

- ✓ La Reserva es un documento que tiene 21 días de validez, plazo en el que Inmobiliaria FG no venderá el departamento y el comprador deberá encontrar el financiamiento para el inmueble que eligió.
- Al digitar una Reserva en el SCI, el Vendedor crea un nuevo negocio (Carta Oferta), identificada con un número único de identificación (ID).
- ✓ El sistema tiene 3 Estados para la Carta Oferta, correspondientes a una venta:
  - 1. **Pre-reserva:** negocio reservado en proceso (con o sin recaudación de reserva, sin carta de reserva firmada y adjunta en el SCI).
  - 2. Listo para Promesar: negocio reservado (con pre-aprobación o aprobación bancaria, con recaudación de la reserva y el pie, así como carta de reserva firmada y adjunta en el SCI). Este instructivo tratará sobre este Estado específicamente.
  - 3. **Con Promesa:** negocio con variable de promesa creada en sistema (venta promesada).
- ✓ En el SCI, una Reserva tiene 2 fases: Pre-Reserva (inicial) y Listo para Promesar (final).
- ✓ La recaudación corresponde a ingresar los pagos recibidos del cliente en el SCI, es decir, equivale a registrar en el sistema el acto físico de la recepción del dinero).

1.2.- En el sistema, los negocios recaudados pendientes por promesar, tienen una vigencia de 21 días. Durante ese periodo y mientras que no se cree en SCI la variable de promesa correspondiente, el sistema automáticamente enviará las siguientes notificaciones, con respecto a la fecha de creación del negocio:

- 15 días: Al Ejecutivo Comercial, con copia a: Gerente de Ventas, indicando que la reserva está próxima a vencer, por lo que deberá realizar gestión necesaria para promesar.
- ✓ 21 días: Al Cliente, con copia a: Ejecutivo Comercial y Gerente de Ventas, indicando que su reserva ha sido anulada automáticamente, debido a que ha sobrepasado el plazo de vigencia sin promesada. Este correo no activará la anulación automática, para darle tiempo al Cliente a que vaya a la sala de ventas a promesar.
- ✓ 28 días: El negocio se anula automáticamente, quedando inhabilitado para su edición posterior. Con esta acción, el Cliente pierde la reserva del inmueble cotizado, lo cual implica que dicha unidad quedará nuevamente disponible para la venta.

- 1.3.- Durante la Reserva (fase final), el Vendedor debe:
  - Definir y notificar al Cliente la cantidad de cuotas y montos definitivos del Plan de Pago (en UF) correspondientes al Pie, conforme lo establecido en las condiciones comerciales.
  - 2. Recibir y recaudar en el SCI el pago del Pie acordado con el Cliente.
  - 3. Recibir la Pre-Aprobación o Aprobación bancaria o emitida por una entidad financiera facultada legalmente para ello.

1.4.- Una vez completada la recaudación del Pie, y teniendo la Pre-Aprobación o Aprobación bancaria, el vendedor deberá adjuntar el documento de Reserva firmado por el Cliente en el SCI (digitalizado en formato PDF).

Con esta acción, el Vendedor establece que el negocio está <u>Listo para Promesar</u>, es decir, el Vendedor <u>confirma que ha revisado toda la información cargada en el sistema</u>, cumpliendo lo establecido en las Condiciones Comerciales:

- ✓ Datos del Cliente
- ✓ Datos del inmueble
- ✓ Porcentaje de descuento (si lo hubiere)
- ✓ Precio final de venta acordado con el Cliente
- ✓ Detalles del Plan de Pago: montos de reserva y pie, así como fechas de pago para cada cuota del pie pactado

#### 2. Protocolo para Reservar (Listo para Promesar)

2.1.- El Vendedor recibe del Cliente carta de Aprobación o Pre Aprobación bancaria o emitida por una entidad financiera facultada legalmente para ello. En caso que el Cliente decida comprar de contado o haciendo uso de un Subsidio, ver procedimiento: VTA\_008\_Casos Especiales de Ventas.

2.2.- Con base en lo establecido por la Gerencia Nacional de Ventas, a través de las Condiciones Comerciales, el Vendedor calcula e informa al cliente la cantidad de cuotas a pagar, fechas de pago y montos de cada cuota (en UF).

2.3.- En este mismo acto, el Vendedor debe recibir el pago correspondiente al Pie. El Cliente deberá entregar los comprobantes o documentos de dicho pago (cheques, transferencias, transbank, vale vista o depósitos).

2.4.- Actualiza Pie en Plan de Pago del Sistema, colocando la cantidad definitiva de cuotas del Pie, con los montos de cada una (en UF) y fechas de pago correspondientes.

2.5.- El Vendedor recauda el pago recibido en el SCI e imprime comprobantes correspondientes. Para ello, previamente es necesario digitalizar por separado cada documento o comprobante recibido (escanear).

2.5.1- El Vendedor debe recaudar en el SCI el dinero recibido <u>en el mismo instante de la</u> <u>actualización del negocio</u>. De lo contrario, no será posible emitir el comprobante de pago que se debe entregar al Cliente.

2.5.2- Sí el cliente no entrega la <u>totalidad</u> de los pagos correspondientes al Pie, el Vendedor <u>NO debe pasar el negocio a la fase de Listo Para Promesar en el SCI</u>, ya que esto es considerado como una <u>Falta Grave.</u>

2.5.3. Los valores del Pie deben ser cobrados en UF y se deberán registrar en el SCI con números enteros, es decir, <u>sin decimales</u>.

2.6.- El Vendedor debe solicitar al Cliente que firme y coloque su huella digital en los documentos impresos, correspondientes al pago del Pie.

2.6.1.- Se debe entregar al cliente copia de los comprobantes de recaudación, firmados por el Vendedor.

2.7.- Finalmente, el Vendedor deberá:

2.7.1.- Imprimir y archivar (tanto en la computadora como en la carpeta del cliente) todos los documentos recibidos.

2.7.2.- Corchetear a los Comprobantes de Transacción, el documento correspondiente a la cuota del Pie a pagar (cheque, vale vista o comprobante de transferencia, depósito, y/o transbank).

2.7.3.- Fotocopiar y archivar documentos de pago entregados y firmados por el Cliente.

2.7.4.- Crear nómina correspondiente a la recaudación del Pie y enviarla al Tesorero en el SCI.

2.7.5.- Enviar documentos del negocio reservado al Gerente Zonal para su revisión y aprobación. Posteriormente, enviar estos documentos al Dpto. de Cobranzas, de la siguiente forma:

- ✓ Por Valija a Oficina Central de la Inmobiliaria FG: Pago de Reserva en cheque o vale vista
- ✓ Por Correo al Dpto. de Cobranzas: Pago de Reserva en Transferencia o depósito

2.8.-. Una vez completado este protocolo, sólo resta que el Vendedor elabore la Promesa de Compraventa (ver procedimiento: VTA\_007\_IFG\_Crear Variable de Promesa (Negocio Con Promesa)

#### 3. Resumen de actividades

| No. | Descripción de<br>la Actividad                                                                                                    | Puesto y<br>Área                  | Insumo                                                                                                    | Salida                                                                                                    |
|-----|----------------------------------------------------------------------------------------------------|-----------------------------------|----------------------------------------------------------------------------------------------------|----------------------------------------------------------------------------------------------------|
| 1   | Entrega Pre-<br>Aprobación o<br>Aprobación<br>bancaria o<br>emitida por una<br>entidad financiera<br>facultada<br>legalmente para<br>ello | Cliente                           | Sala de Venta                                                                                                    |                                                                                                    |
| 2   | Define cantidad<br>de cuotas y<br>montos del Plan<br>de Pago (en UF)                                                                      | Ejecutivo<br>Comercial            | Condiciones Comerciales, SCI                                                                                                    | Plan de Pago definido y<br>acordado con el Cliente                                                                               |
| 3   | Realiza pago de<br>cada cuota<br>correspondiente al<br>Pie y entrega a<br>Ejecutivo<br>Comercial                                          | Cliente                           | Monto y cuotas del Pie acordado<br>en UF (conforme lo establecido en<br>Condiciones Comerciales<br>aprobadas para el proyecto por la<br>Gerencia de Ventas)                                                                                                    | Documento p<br>comprobante de pago de<br>la Reserva (cheque, vale<br>vista, transferencia,<br>depósito, Transbank)               |
| 4   | Escanea y archiva<br>(en carpeta<br>digital) los<br>documento<br>comprobantes de<br>pago del Pie                                          | Ejecutivo<br>Comercial,<br>Ventas | Documento o comprobante de<br>pago de la Reserva (cheque, vale<br>vista, transferencia, depósito,<br>Transbank)                                                                                                    | Documento o<br>comprobante de pago de<br>la Reserva (cheque, vale<br>vista, transferencia,<br>depósito, Transbank)<br>escaneados |
| 6   | Actualiza Pie en<br>Plan de Pago del<br>Sistema                                                                                           | Ejecutivo<br>Comercial,<br>Ventas | SCI: Perfil Ejecutivo Comercial ><br>Navegador: Buscar Negocio ><br>Seleccionar Negocio > Crear<br>Recaudación > Presionar botón<br>"Acciones de Venta" ><br>Seleccionar: "Editar Negocio" > en<br>línea del Pie del Plan de Pago,<br>Presionar botón de Estado (color<br>verde) > Colocar cantidad de<br>cuotas definitivas del Pie y asignar<br>montos (en UF) y fechas de pago ><br>Presionar botón "Listo" > Presionar<br>botón: "Guardar" | Plan de Pago con Pie<br>actualizado en SCI                                                                                       |

| No. | Descripción de<br>la Actividad                                                                                                    | Puesto y<br>Área                  | Insumo                                                                                                    | Salida                                                               |
|-----|----------------------------------------------------------------------------------------------------|-----------------------------------|----------------------------------------------------------------------------------------------------|----------------------------------------------------------------------|
| 7   | Crea la<br>recaudación del<br>pago recibido por<br>concepto de Pie                                                                                                    | Ejecutivo<br>Comercial,<br>Ventas | SCI: Perfil Ejecutivo Comercial ><br>Navegador: Buscar Negocio ><br>Seleccionar Negocio > Crear<br>Recaudación > Seleccionar<br>Recaudación Masiva (seleccione Si, en<br>caso de recaudación de numerosos<br>pagos con el mismo valor de la cuota,<br>de lo contrario, seleccione: No) ><br>Seleccionar Reserva Forma Parte del<br>Pago > Seleccionar Modo de Pago ><br>Seleccionar Banco Destino (sí aplica) ><br>Seleccionar Banco Origen > Colocar Nº<br>documento o código autorización ><br>Colocar Titular Cta. Cte (nombre y<br>apellidos) > Colocar Nº de Operación (sí<br>aplica) > Seleccionar Fecha de Primer<br>Pago > Colocar Nº de Tarjeta (últ. 4<br>dígitos, sí aplica) > Seleccionar Tipo de<br>Tarjeta (sí aplica) > Adjuntar<br>Documento/comprobante de pago de<br>la Reserva escaneado | Pago de Pie<br>recaudado en SCI                                      |
| 8   | Imprime<br>Comprobantes de<br>Recaudación del<br>Pie y entrega el<br>Cliente                                                                                                    | Ejecutivo<br>Comercial,<br>Ventas | SCI: Perfil Ejecutivo Comercial ><br>Navegador: Buscar Negocio ><br>Seleccionar Negocio > Recaudaciones<br>> Seleccionar recaudación de la<br>Reserva > Imprimir Comprobante > Abrir<br>archivo PDF del documento solicitado ><br>Imprimir                                                                                                    | Comprobante de<br>Recaudación impreso                                |
| 9   | Firma y coloca<br>huella digital del<br>pulgar derecho en<br>hoja original del<br>Comprobante de<br>Recaudación del<br>Pie y entrega a<br>Ejecutivo<br>Comercial.<br>Conserva copia<br>de Cliente | Cliente                           | Comprobante de Recaudación                                                                                                    | Comprobante de<br>Recaudación firmado                                |
| 10  | Despide al cliente                                                                                                    | Ejecutivo<br>Comercial,<br>Ventas |                                                                                                    | Cierre de la Reserva<br>del Negocio en Sala<br>de Venta (fase final) |

| No. | Descripción de<br>la Actividad                                                                                                    | Puesto y<br>Área                  | Insumo                                                                                                    | Salida                                         |
|-----|----------------------------------------------------------------------------------------------------|-----------------------------------|----------------------------------------------------------------------------------------------------|------------------------------------------------|
| 11  | Corchetea<br>documento/comp<br>robante<br>correspondiente al<br>pago de cada<br>cuota del Pie al<br>Comprobante de<br>Transacción<br>correspondiente<br>(en esquina<br>superior izquierda<br>en hoja) | Ejecutivo<br>Comercial,<br>Ventas | Comprobante de Transacción                                                                                                    |                                                |
| 12  | Fotocopia y<br>archiva<br>documentos<br>recibidos                                                                                                    | Ejecutivo<br>Comercial,<br>Ventas | Pre-Aprobación o Aprobación bancaria<br>/ Comprobante de Transacción, con<br>documento de pago corcheteado /<br>Comprobante de Recaudación con<br>firma y huella digital del cliente.                                                                                                    | Carpeta física con<br>documentos<br>archivados |
| 13  | Adjunta Reserva<br>firmada                                                                                                    | Ejecutivo<br>Comercial,<br>Ventas | SCI: Perfil Ejecutivo Comercial ><br>Navegador: Buscar Negocio ><br>Seleccionar Negocio > Adjuntar Reserva<br>Firmada (seleccionar en carpeta digital<br>previamente creada) > Pasar a Reserva<br>(seleccionar: Si) > Guardar                                                                                                    | Estado Carta Oferta:<br>Listo para Promesar    |
| 14  | Crea Nómina                                                                                                    | Ejecutivo<br>Comercial,<br>Ventas | SCI: Perfil Generador de Nómina ><br>Generar Nómina > Seleccionar Punto de<br>Venta > Seleccionar si se envía a RM<br>(SDV de RM y VI Región seleccionar No,<br>el resto seleccionar: Si) > Seleccione<br>Modo de Pago > Seleccionar ID de<br>Negocio > Aprueba Recaudación<br>(seleccionar: Sí) > Validar monto Total<br>Nómina > Guardar > Imprimir Nómina ><br>Abrir archivo PDF del documento<br>solicitado > Imprimir | Nómina                                         |
| 15  | Enviar Nómina en<br>sistema Sci al<br>tesorero                                                                                                    | Ejecutivo<br>Comercial,<br>Ventas | SCI: Perfil Generador de Nómina ><br>Generar Nómina > Validación de pagos<br>> Seleccionar tipo de pago (Cheque y<br>Vale Vista / Depósitos, Transferencias /<br>Transbank) > Seleccionar nómina ><br>Enviar a Tesorero                                                                                                    |                                                |

**{**7**}** 

| No.             | Descripción de<br>la Actividad          | Puesto y<br>Área                  | Insumo                                                                                                    | Salida |
|-----------------|-----------------------------------------|-----------------------------------|----------------------------------------------------------------------------------------------------|--------|
| 16              | Enviar Pagos a<br>Dpto. de<br>Cobranzas | Ejecutivo<br>Comercial,<br>Ventas | <ul> <li>Transbank, Depósitos, Transferencias:<br/>Enviar únicamente por correo a<br/>cobranzas@inmobiliariafg.cl los<br/>siguientes documentos escaneados:<br/>Nómina, Comprobante de<br/>Recaudación, Comprobante de<br/>Transacción y copia de comprobantes<br/>de pagos recibidos. Archivar<br/>documentos impresos en carpeta física<br/>del Cliente (en sala de ventas).</li> <li>Cheque y Vale Vista: Enviar<br/>Comprobante de Transacción, con<br/>documento de pago corcheteado /<br/>Comprobante de Recaudación con<br/>firma y huella digital del Cliente y<br/>nómina impresa por valija a: Dpto. de<br/>Cobranzas, Oficina Central.</li> </ul> |        |
| FIN DEL PROCESO |                                         |                                   |                                                                                                    |        |

#### 4. Diagrama de Flujo

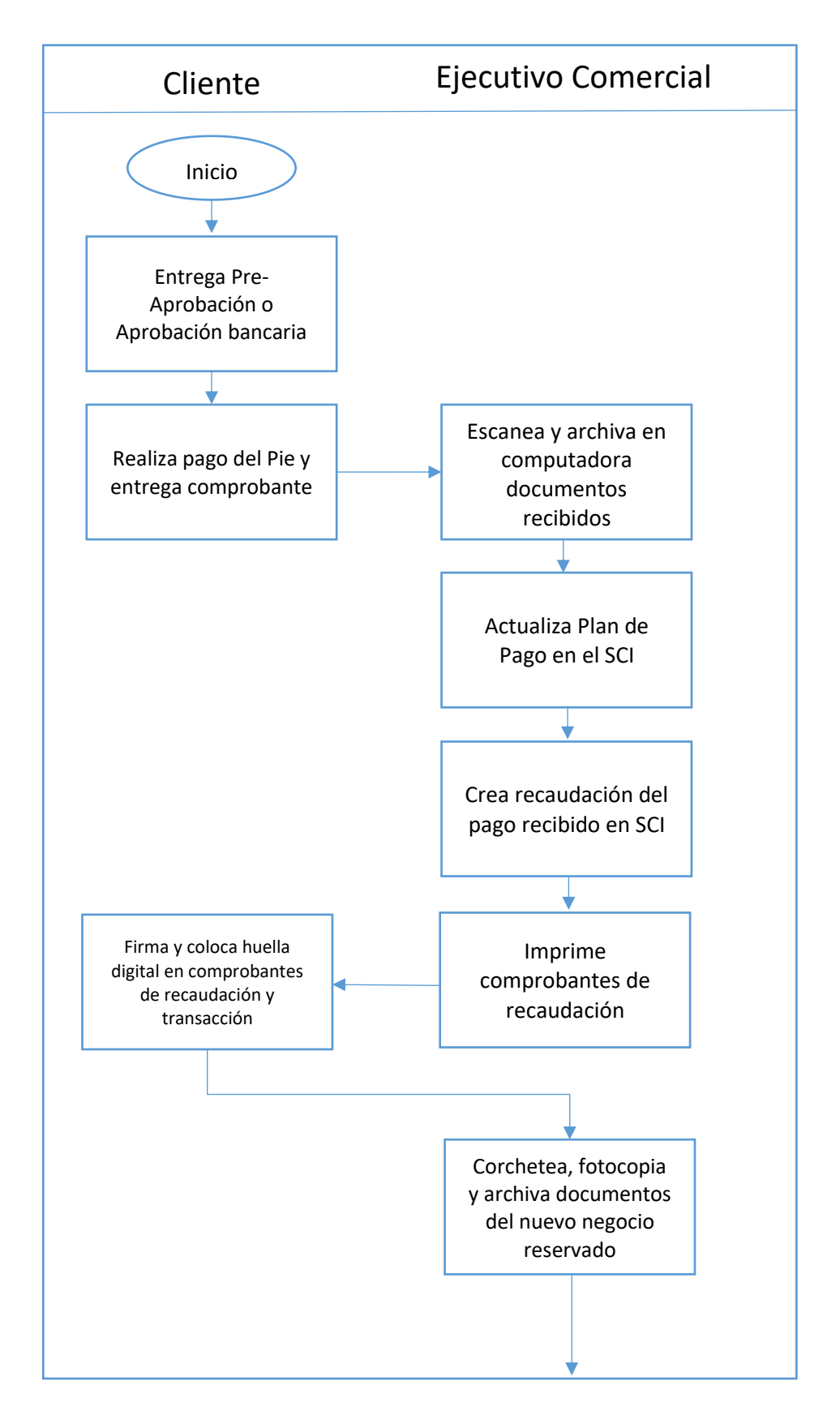

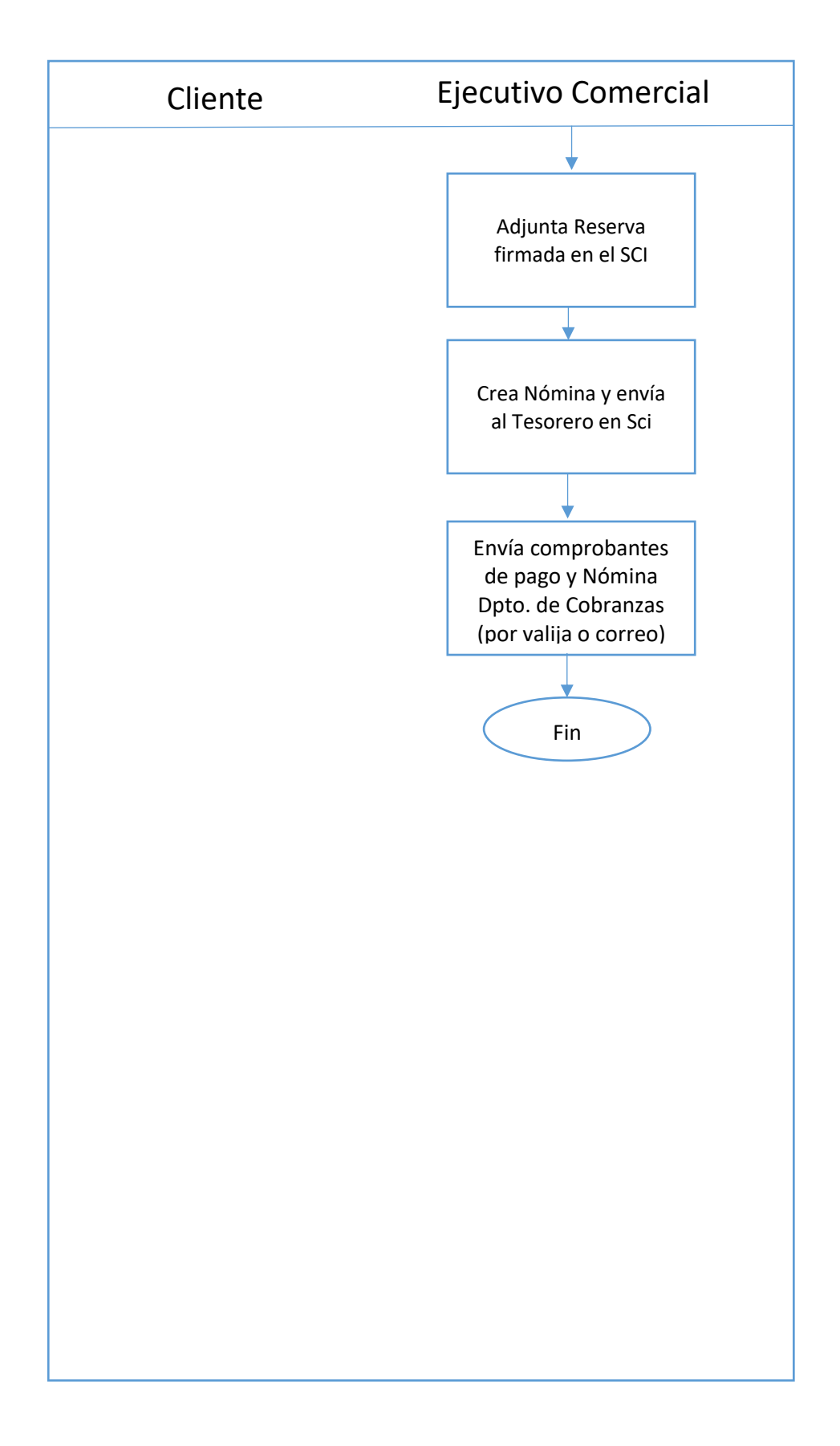

#### 5. Preguntas frecuentes

# 5.1.- ¿Se puede adjuntar pasar la Reserva hasta Listo para Promesar sin haber agregado el descuento otorgado al Cliente?

R: No. Sólo es posible reservar un cupo dentro del proyecto si el Cliente paga el monto establecido en las condiciones comerciales. De hacerlo, la reserva quedará anulada automáticamente a las 96 horas posteriores de su registro en Sci.

5.2.- Sí el Cliente proponer entregar en fecha posterior alguno de los pagos correspondientes al Pie, se puede pasar el negocio a la fase de Listo para Promesar en SCI.

R: No, debido a que el negocio NO cumple con las condiciones comerciales fijadas por la Gerencia Nacional de Ventas.

Es importante destacar que cuando un Vendedor pasa un negocio en fase de Pre-Reserva a Listo para Promesar, está declarando que ha revisado toda la información cargada en el sistema y garantizar que se cumple con lo establecido en las Condiciones Comerciales. Por esta razón, esta acción es considerada como una **FALTA GRAVE.** 

<u>Todas las cuotas del Pie deben estar debidamente documentadas, antes de pasar un</u> <u>negocio a Listo para Promesar.</u>

#### 5.3.- ¿Qué pasa sí en SCI no se envía la nómina con el pago del Pie al Tesorero?

R: El proceso quedará incompleto, ya que el Tesorero no podrá ver en el sistema el pago recibido y por ende, no podrá aprobar la recaudación.